# 個人向け「ワンタイムパスワード」のご案内(PC版)

ご利用に際して当金庫への申込手続きは必要ありませんのでお客様ご自身で、以下の手順 に沿って登録を行ってください。ご利用・登録に料金はかかりません。

### ワンタイムパスワードの概要

お振込等を行う際に、画像認証カード記載の認証に代えて、ソフトウェアトークン(パス ワード生成アプリケーションをトークンといいます。)に表示される1度限り有効のパス ワードを入力することで、第三者の不正利用に対するセキュリティを高めます。

#### ワンタイムパスワードのご利用方法

#### 【 Step 1 】 ソフトウェアトークンのダウンロード

AppStore または GooglePlay から「しんきん個人ワンタイムパスワード」を入手します。

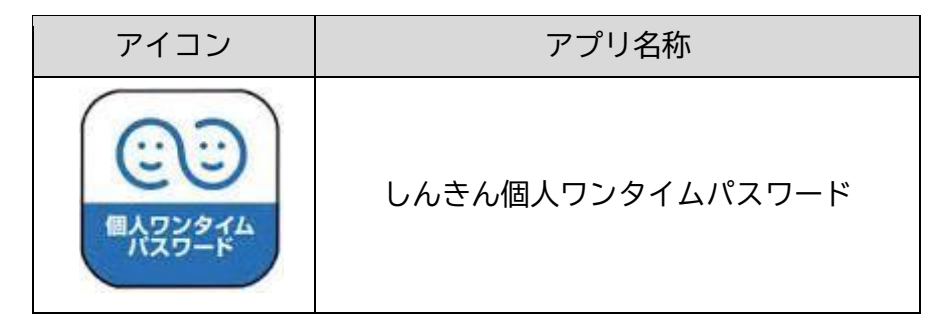

| iPhone 等 iOS 端末をご利用のお客さま | 【 Android 端末をご利用のお客さま 】 |
|--------------------------|-------------------------|
| AppStore より入手してください。     | GooglePlay より入手してください。  |
| (動作環境:iOS12以上)           | (動作環境:Android 6.X以上)    |
|                          |                         |
|                          |                         |
|                          |                         |
| 回於海路開始                   |                         |

- 初回起動時に「ご利用規程」「アプリの使い方」の画面が表示されますので、ご一読いただいき、インターネットバンキング上の画面説明にもとづきワンタイムパスワードの「利用登録」の操作を行ってください。
- アプリを起動すると「ワンタイムパスワード」「シリアル番号」が表示されます。

## 【 Step 2 】 ワンタイムパスワードの利用登録

1) <u>ログイン画面</u>より、「利用開始」ボタンをクリック します。

2)「契約者 ID(利用者番号)」「ログインパスワード」 を入力し、「次へ」ボタンをクリックします。

 スマートフォンから「しんきん個人ワンタイムパ スワード」アプリを起動して、アプリが表示してい る「シリアル番号」と「ワンタイムパスワード」を 入力します。続いて、画像認証カード記載の「認証 用画像」を選択し、「登録」ボタンをクリックしま す。

以上で完了です。以降は、画像認証カード記載の認証に代えて、ワンタイムパスワードを 入力してお取引きを行います。

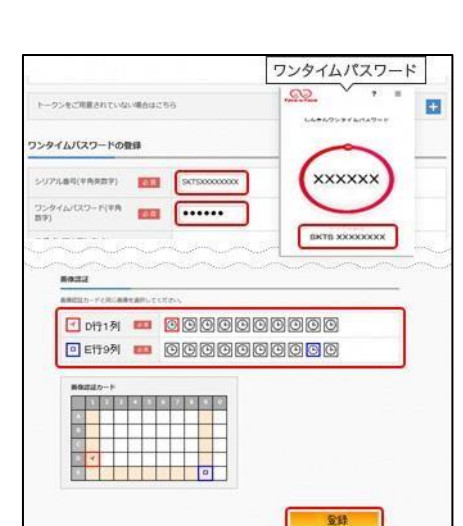

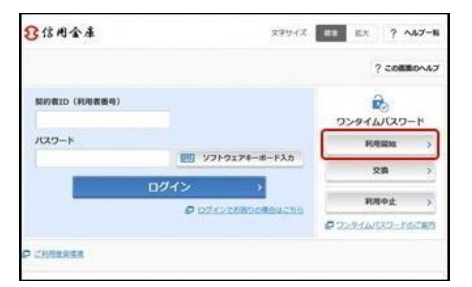

÷

ソフトウェアキーホード入力

トークンの登録には、当生単原定のトークング必要となりま リフトウェアトークンの入ったコジートフォンのしくはお参

約者ID (利用者番号) ・ログインバスワードの入力 EPNをID (利用者番号)

.....